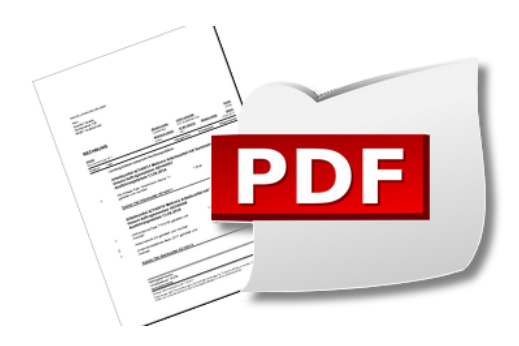

### **PDF** Dokumente einrichten und erstellen

Version 4.42.400

Revision: 442400-16082023-1424

Copyright © 2012-2023 - Moser Software GmbH Alle Rechte vorbehalten.

#### Zum Inhalt:

Einrichtung und Verwendung der Software eDocPrintPro zur Erzeugung von PDF-Dokumenten. Informationen zum Datenschutz finden Sie unter https://www.moser.de/datenschutzhinweise/.

### Inhaltsverzeichnis

| 1. Installation eDocPrintPro       | 1   |
|------------------------------------|-----|
| 2. Einrichtung des PDF-Drucks      | 2   |
| 3. Speicherung von PDF-Dokumenten  | . 4 |
| 4. PDF-Dokumente als E-Mail-Anhang | 7   |

### Kapitel 1. Installation eDocPrintPro

Für die Erstellung und den Versand von PDF-Dokumenten können Sie den kostenlos mitgelieferten PDF-Ersteller eDocPrintPro installieren. Sie finden diesen auf dem Moser Produktmedium (CD/DVD bzw. USB) im Verzeichnis eDocPrintPro. Ebenfalls wird der Adobe Acrobat Reader mitgeliefert, der zur Anzeige von Dateien im PDF-Format verwendet werden kann (siehe Produktmedium Verzeichnis Acrobat).

Zur Installation des PDF-Drucks öffnen Sie den Windows Explorer, wechseln auf das eingelegte *MOS'aik Produktmedium (CD/DVD bzw. USB)* und dort in den Unterordner eDocPrintPro. Starten Sie das Installationsprogramm eDocPrintPro.exe mit einem Doppelklick. Im Folgenden begleitet Sie ein Assistent, der Sie schrittweise durch die Dialogfenster der Installation führt.

Im Allgemeinen sind für die Installation keine Besonderheiten zu berücksichtigen und die Dialoge lediglich zu bestätigen. Die Konfiguration und Einrichtung des Programms wird im folgenden Abschnitt beschrieben.

## Kapitel 2. Einrichtung des PDF-Drucks

Für die Einrichtung des mit der Installation bereitgestellten Druckers *eDocPrintPro* sind folgende Schritte erforderlich:

Starten Sie die MOS'aik-Projektverwaltung 🎰 und rufen Sie das Menü 😑 Datei > Druckereinrichtung auf:

Abbildung 2.1. Druckereinrichtung

| ruckereinrichtung                                                                | × |
|----------------------------------------------------------------------------------|---|
| Drucken<br>Standarddrucker                                                       |   |
| Microsoft XPS Document Writer Fax Kyocera FS-C2126MFP KX eDocPrintPro            |   |
| · · · · · · · · · · · · · · · · · · ·                                            |   |
| Druckeinstellungen Eigenschaften Drucker öffnen                                  |   |
| Senden & Archivieren                                                             |   |
| Gerät zur Ausgabe eines Drucks auf Datei (z.B. PDF-Writer)                       | ] |
| eDocPrintPro 💌                                                                   |   |
| Ordner der Druckausgabedateien *                                                 |   |
| C:\temp                                                                          |   |
| Präfix beim Archivieren Wartezeit für das Erzeugen der Druckausgabedateien (sec) |   |
| \$ 15 🗸                                                                          |   |
| Kommandozeile bzw. Programm zum Versenden der Druckausgabedateien                |   |
| Outlook                                                                          | Í |
| Druckereinrichtungen OK Abbrechen                                                |   |

- Wählen Sie im Bereich Senden & Archivieren als Gerät zur Ausgabe eines Drucks auf Datei (z.B. PDF-Writer) den Drucker *eDocPrintPro*.
- Stellen Sie als Ordner der Druckausgabedateien ein existierendes Verzeichnis zur temporären Ablage erzeugter PDF-Dateien ein (z.B. C:\temp).
- Präfix beim Archivieren: Wenn Sie Druckausgaben senden und speichern möchten, sollte ein Präfix hinterlegt werden (Standardeinstellung \$). Damit werden technische Konflikte zwischen dem Senden und dem Speichervorgang in der Dateiablage vermieden.
- Kommandozeile bzw. Programm zum Versenden der Druckausgabedateien: Hier legen Sie fest, welches Programm bzw. welche Kommandozeile beim Versand von Druckausgaben aufgerufen wird. Stellen Sie hier *Outlook* oder beispielsweise auch *Tobit* ein, falls Sie dieses alternative E-Mail-Programm einsetzen.
- Weitere Einstellungen werden direkt im eDocPrintPro Druckprogramm vorgenommen.

Betätigen Sie dazu die Schaltfläche Druckeinstellungen...:

• Wenn Sie das MOS'aik Modul Systemmodul Belegarchivierung einsetzen, richten Sie den oben festgelegten "Ordner der Druckausgabedateien" auf der Registerkarte Ziel als Ziel Ordner ein und deaktivieren Sie "Speichern als Dialog verwenden" im Bereich Speicherungs Modus: Abbildung 2.2. eDocPrintPro Ziel Ordner und Speichermodus

| 🖶 Druckeinstellung | en für eDocPrintPro                                | Х   |
|--------------------|----------------------------------------------------|-----|
| Papier/Layout Ziel | Format Einstellungen Plug-ins Aktion Über          |     |
| Ziel Datei Type    |                                                    |     |
| 🔊 pdf              | 🗸 🗶 Textausgabe in Datei                           |     |
| - Speicherungs Mod | lus                                                |     |
| 📀 Speichern als    | s Dialog verwenden                                 |     |
| 🥝 Speichern - o    | hne Dialog - mit voreingestelltem Ordner und Namen |     |
| 🖌 Verwende zu      | letzt ausgewählten Ordner                          |     |
|                    |                                                    |     |
| Ziel Ordner:       | C:\Temp 💋 🛛                                        | 5   |
| Dateiname:         | %DOCNAME%                                          | 3   |
| Zähler Start:      | 0 Anwendung aus Dateinamen entfernen               |     |
| Freetze bestehende | Dateir Ersetze bestehende Datei                    | -   |
| Enote Destended    |                                                    |     |
|                    | OK Abbrechen Übernehr                              | nen |

Weiterhin befolgen Sie die Hinweise im Abschnitt Kapitel 3, Speicherung von PDF-Dokumenten.

• Um Konflikte beim Zugriff auf die PDF-Datei zu vermeiden, deaktivieren Sie auf der Registerkarte Aktion die Funktion *Aktion aktivieren* bzw. stellen Sie sicher, dass ein rotes Kreuzchen dargestellt wird und damit beispielsweise nicht mehr das Standardprogramm (z.B. Acrobat) automatisch aufgerufen wird:

Abbildung 2.3. eDocPrintPro Aktion deaktivieren

| 💀 Druckeinstellunge               | n für eDocPrintPro                        | ×      |
|-----------------------------------|-------------------------------------------|--------|
| Papier/Layout Ziel I              | Format Einstellungen Plug-ins Aktion Über |        |
|                                   |                                           |        |
| Aktion aktivie                    | ren )                                     |        |
| Aktion:                           | Standard Viewer aufrufen                  | $\sim$ |
| Verarbeite:                       | đ                                         | 5      |
| Kommandozeile:                    | Q                                         | 6      |
| <ul> <li>Applikationsh</li> </ul> | enachrichtigung aktivieren                |        |
|                                   |                                           |        |
| 📕 Warte auf ko                    | mpletten Ausdruck                         |        |
|                                   |                                           |        |
|                                   | OK Abbrechen Überr                        | nehmen |

Beim Erstellen von PDF-Dokumenten werden nur die Standarddruckereinrichtungen (nicht die Einrichtung für das Deckblatt und Seite 1) berücksichtigt (siehe Darstellungen bzw. Spalten in den Vorgangsansichten Stammdaten | Projekte | Vorgangsart).

## Kapitel 3. Speicherung von PDF-Dokumenten

Wenn Sie das Erweiterungsmodul Systemmodul Belegarchivierung einsetzen, können Druckausgaben der MOS'aik-

Projektverwaltung ar im PDF-Format automatisch im Dateiablageordner zum jeweiligen Projekt abgelegt werden:

• Die Speicherung von Vorgangsbelegen erfolgt standardmäßig in einer erweiterten Ordnerstruktur der Form:

"Adresse/Projekte/Projektnummer/Vorgangsgruppe/Belegnummer/Revision nnn/Vorgang.pdf"

Die Versions- bzw. Revisionsnummer eines Vorgangs erhöht sich mit jedem Stornieren bzw. erneutem Bearbeiten automatisch um 1 und unterstützt damit die Speicherung sämtlicher Druckversionen zu Ihren Geschäftsvorfällen.

 Von Subunternehmern oder Lieferanten empfangene "eingehende" Vorgänge (z.B. Eingangsrechnungen) sind davon allerdings ausgenommen. Damit wird gewährleistet, dass die empfangenen Originaldokumente und nicht die innerhalb von MOS'aik verwendeten Vorgänge referenziert werden. Siehe dazu auch Vorgangsarten und Arbeitsabläufe - Eingehende Vorgangsarten.

Siehe dazu auch den Themenbereich .

- Bei der Stornierung des Vorgangs bleibt das PDF-Dokument im Dateiablageordner erhalten.
- Vorhandene Belege werden beim erneuten Druck nicht überschrieben, sondern durch eine zusätzliche Belegnummerierung ("-1", "-2", ...) ergänzt. Bei Verwendung der standardmäßig verwendeten Ordner für die Vorgangs- und Belegspeicherung (siehe Handbuch Projektverwaltung - Firmenstammdaten) tritt dieser Fall jedoch nicht ein, da mit jedem erneuten Druck die Revisionsnummer des Vorgangs hochgezählt wird und neue Vorgangsbelege im entsprechenden Revisionsordner abgelegt werden.

#### Einrichtung

- 1. Aktivieren Sie die **Speicherung der Druckausgaben** <u>beim Buchen bzw. buchenden Druck</u> für die gewünschten Vorgangsartenlayouts wie folgt:
  - Öffnen Sie dazu das Tabellenblatt Stammdaten | Projekte | Vorgangsarten.
  - Wählen Sie per Doppelklick eine aufgeführte Vorgangsart oder öffnen Sie diese mit der Funktion Bearbeiten [F4].
  - Im Arbeitsblatt Vorgangsart finden Sie die Einstellung zur Speicherung von Druckausgaben in der Tabelle Darstellungen für die Drucklayouts der gewählten Vorgangsart.

Wenn eine Speicherung der Druckausgabe erfolgen soll, stellen Sie für die Haupt- und Alternativ-Layouts (siehe Spalte *Typ* und *Layout*) in der Spalte *Archivierung* den Wert *Beim Verbuchen* bzw. *Beim und nach dem Verbuchen* ein:

Abbildung 3.1. Vorgangsart: Archivierung

| Da     | arstellungen       |                      |                              |                |              |           |                             |                |             |   |
|--------|--------------------|----------------------|------------------------------|----------------|--------------|-----------|-----------------------------|----------------|-------------|---|
|        | Typ *              | Kurztext             | Beschreibung                 | Nummernkreis * | Druckmodus * | Exemplare | Archivierung *              | Digitalbeleg * | Layout *    | ^ |
|        | Hauptlayout        | Rechnung             | * Rechnung                   | Rechnung       | Standard     | 1         | Beim Verbuchen              | Ja             | *           |   |
|        | Alternativlayout 1 | Rechnung             | * Rechnung - Mit Lohnausweis | Rechnung       | Standard     | 1         | Beim und nach dem Verbuchen | Ja             | *           |   |
|        | Alternativlayout 2 | Rechnung             | * Rechnung - Ohne Preise     | Rechnung       | Standard     | 1         | <keine></keine>             | Ja             | *           |   |
|        | Alternativlayout 3 | Rechnung             | * Rechnung - Ohne Preise/M   | Rechnung       | Standard     | 1         | <keine></keine>             | Ja             | •           |   |
|        | Alternativlayout 4 | Rechnung             | * Rechnung - Ohne Preise/M   | Rechnung       | Standard     | 1         | <keine></keine>             | Ja             | *           |   |
|        | Alternativanhang 1 | Leistungsverzeichnis | Leistungsverzeichnis         |                | Proforma     | 1         | <keine></keine>             | Nein           | *           |   |
|        | Alternativanhang 2 | Kalkulation          | Kalkulation                  |                | Proforma     | 1         | <keine></keine>             | Nein           | Kalkulation | ~ |
| 41 E 2 |                    |                      |                              |                |              |           |                             |                |             | - |

Mögliche Einstellungen:

<Keine>

Es werden keine Vorgangsdrucke gespeichert.

• Beim Verbuchen

Beim buchenden Druck bzw. beim Verbuchen eines Vorgangs wird der Vorgangsdruck im Dateiablageordner gespeichert.

• Beim und nach dem Verbuchen

Vorgangsdrucke werden beim buchenden Druck bzw. beim Verbuchen eines Vorgangs sowie auch beim späteren Übermitteln bzw. Senden eines Vorgangsdrucks gespeichert. In diesem Fall werden ggf. also mehrere Dokumente erzeugt, nämlich neben der ersten Version nach dem Verbuchen ggf. weitere Versionen bei jedem Aufruf einer Funktion aus dem Menü **Vorgang > Übermitteln >>** (Vorgänge übermitteln und exportieren).

Diese Einstellung ist beispielsweise für die Verwendung in Serviceaufträgen oder Arbeitszetteln sinnvoll, um auch nach dem erstmaligen Verbuchen des Vorgangs noch, z.B. vom Monteur erfasste Nachkalkulationsdaten oder den Arbeitsbericht, in einem Druckbeleg speichern zu können.

Speichern Sie die Änderung mit [F7] ab.

#### Alle Vorgangsarten prüfen

Standardmäßig werden alle Vorgangsarten ohne eingestellte Archivierung ausgeliefert.

Bei Einsatz des Moduls Systemmodul Belegarchivierung ist es deshalb zur Einrichtung neuer Mandanten erforderlich, <u>alle verwendeten Vorgangsarten</u> auf eine erforderliche Speicherung hin zu überprüfen und die entsprechende Einstellung anzupassen!

- 2. Vor der Ablage in der MOS'aik Dateiablage werden PDF-Dokumente im Ordner der Druckausgabedateien (z.B. C:\temp) zwischengespeichert:
  - Legen Sie diesen Ordner in den Druckereinstellungen des Druckers eDocPrintPro als Zielordner fest (siehe Kapitel 2, *Einrichtung des PDF-Drucks*).
  - Abhängig von der Verarbeitungsgeschwindigkeit Ihres Systems vergeht zwischen dem buchenden Druck eines Vorgangs bis zur Fertigstellung des PDF-Dokuments eine gewisse Zeit. In seltenen Fällen kommt es zu einer Fehlermeldung beim Druck in der Form:

"Das Archivieren des Druckjobs ... ist fehlgeschlagen, da die erforderliche Druckausgabedatei ... innerhalb der festgelegten Wartezeit von ... Sekunden nicht gefunden werden konnte ..."

Falls die in den Druckereinstellungen voreingestellte Wartezeit für das Erzeugen der Druckausgabedateien (standardmäßig 15 Sekunden) nicht ausreicht, können Sie diesen Wert soweit erhöhen, bis kein Fehler mehr auftritt.

3. Sie können <u>beim buchenden Druck</u> eines Vorgangs (z.B. Angebot) neben dem Vorgang selbst auch Anhänge speichern, indem Sie dazu in der jeweiligen Vorgangsart die Spalte Archivierung bei der betreffenden Darstellung ebenfalls auf Ja setzen (z.B. Materialliste, s.o.). Wählen Sie dann beim Drucken folgende Einstellungen:

| ken<br>gemein Anhänge Layou                                                                                                    | uts Einstellungen Hauptlay | rout                                                                                                    | ×                                                                          |
|----------------------------------------------------------------------------------------------------|----------------------------|----------------------------------------------------------------------------------------------------|----------------------------------------------------------------------------|
| ayouts<br>ayoot wird gedruckt<br>wharea a luwd nedruckt<br>wharea a luwd nedruckt<br>ofkein Anhang (><br>ckein Anhang (><br>ckein Anhang (><br>ckein Anhang (><br>ckein Anhang (><br>ckein Anhang (><br>ckein Anhang (><br>ckein Anhang (> |                            | Destellung<br>CKEIN><br>* Angebot<br>* Angebot - Ohne Preise<br>* Angebot - Ohne Preise<br>* Angebot - Ohne Preise<br>* Angebot - Pauchajer<br>Aufmaß - Massenberech<br>Aufmaß - Massenberech<br>Aufmaß - Nassenberech<br>Preisemitues<br>EFB 223 - De-Aufglieden<br>EFB 223 - De-Aufglieden<br>EFB 223 - DE-Aufglieden<br>EFB 223 - DE-Aufglieden<br>EFB 223 - DE-Aufglieden<br>EFB 223 - DE-Aufglieden<br>EFB 223 - DE-Aufglieden<br>EFB 223 - DE-Aufglieden<br>EFB 223 - DE-Aufglieden<br>EFB 223 - DE-Aufglieden<br>EFB 223 - DE-Aufglieden<br>EFB 223 - DE-Aufglieden<br>EFB 223 - DE-Aufglieden<br>EFB 223 - DE-Aufglieden<br>EFB 223 - DE-Aufglieden<br>EFB 223 - DE-Aufglieden<br>EFB 224 - | Alternativanhang 6<br>Mengen<br>ise<br>nung<br>ht<br>n<br>n<br>Auswahl [x] |
| <u>K</u> eine Anhi                                                                                                    | änge drucken               | Persönliche Einstellung                                                                                                    | gen für alle Layouts speichern                                             |
|                                                                                                    |                            | Developministration                                                                                                    |                                                                            |

Auf diese Weise wird der Vorgang (z.B. Angebot) mit der Bildliste im MOS'aik Dateiablageordner abgelegt.

4. Um auch beim beleglosen Druck (*"Nur verbuchen"*) die Druckausgaben zu speichern, richten Sie die entsprechende **Systemrichtlinie** *"Archivieren beim beleglosen Verbuchen"* ein. Wie Sie dazu vorgehen lesen Sie im Themenbereich Systemrichtlinien - Archivieren beim beleglosen Verbuchen.

# Kapitel 4. PDF-Dokumente als E-Mail-Anhang

Der Versand von PDF-Dokumenten als Anhang an eine E-Mail kann sowohl über die Menüfunktion <u>= Datei ></u> Senden als auch in vielen Arbeitsblättern über die Funktion <u>Übermitteln » Druckausgabe senden...</u> erfolgen:

#### Abbildung 4.1. Druckausgabe senden

| (                    | •          | Ang    | jebo                                     | t           |              |                 |          |                |              |                           |                              |                         |                                |                |              |                 |
|----------------------|------------|--------|------------------------------------------|-------------|--------------|-----------------|----------|----------------|--------------|---------------------------|------------------------------|-------------------------|--------------------------------|----------------|--------------|-----------------|
| Home: Startseite     | pdf-drucka | usgab  | e-und-                                   | versand - 1 | . Angebot (  | (adler) ×       |          |                |              |                           |                              |                         |                                |                |              |                 |
| Vorgang              | ۲          |        | <u> </u>                                 | ngebot R    | enovierur    | ng Arbeitszimn  | ner 08.0 | <b>04.20</b> 1 | 16 (adler    | )                         |                              |                         |                                |                |              |                 |
| Eigenschaften        | F8         |        | Anschr                                   | ift *       |              |                 |          |                |              |                           |                              |                         | Kurztext                       |                | Abgabefrist  | ZschlFrist      |
| Notizen & Termin     | e »        |        | Firma                                    |             |              |                 |          |                |              |                           |                              |                         | Renovierun                     | g Arbeitszimme |              |                 |
| Drucken & Verbu      | then » F9  |        | Anja Ao                                  | ller AG     |              |                 |          |                |              |                           |                              | 61                      | Status *                       |                | Kalkulations | art *           |
| Exportieren »        |            |        | Wohnu                                    | ngsbauges   | ellschaft    |                 |          |                |              |                           |                              |                         | Offen                          |                | EK+Zuschlag  | )               |
| <u>Übermitteln »</u> | <b>D</b> 1 | 1.1    | Auaibei                                  | tsternweg   | 112          |                 |          |                | -            |                           |                              |                         | Lohn EK*                       | Lohn VK *      | MFaktor EK   | MFaktor V       |
|                      | Druckaus   | gabe   | sender                                   | <b>)</b>    |              |                 |          |                |              |                           | Talafaa B                    |                         | 10,07 C                        | 40,92 C        | 1,02         | Delenderer      |
| Weitere Funkt        | GAEB 200   | 0 And  | rebots                                   | abgabe Ph   | ase 84 erst  | ellen und sende | en       |                |              |                           | +49 241 2                    | 23304                   | adler                          | MOS            | Beleg-Nr.    | Belegoatur      |
| Datencatz            | CAER 00    |        |                                          |             | - 04         |                 |          |                |              |                           |                              |                         |                                |                |              |                 |
| Datensatz            | GAED 907   | Angei  | DOLSAD                                   | gabe Phas   | e o4 ersten  | ien und senden  |          |                |              |                           |                              |                         |                                |                |              |                 |
| Eigenschaften        | GAEB XM    | L Ang  | gebots                                   | abgabe Ph   | ase 84 erst  | ellen und send  | en       |                |              |                           |                              |                         |                                |                |              | Detailansichten |
| Nachschlagen.        | MWM-Pi     | ccolo  | Leistu                                   | ngsverzeio  | hnis erstel: | len und senden  |          |                |              |                           | Besch                        | reibuna                 |                                |                | EP           | GP              |
| Loschen              | Als Leistu | nasve  | erzeich                                  | nis im For  | mat GAEB     | XML Phase 81 v  | /ersende | en             |              | nd Papier a               | bdecken. Stö                 | isse der F              | olie verkleben                 | und alles      | 3.18 €       | 38,16 €         |
| Weitere Funkt        |            |        |                                          |             |              |                 |          |                | -            | auch entfe                | rnen                         |                         |                                |                | -,           |                 |
|                      | GAEB 200   | 0 Prei | isangel                                  | bot Phase   | 94 ersteller | n und senden    |          |                | т            | farbenans                 | rich abwasch                 | en und gr               | ündlich nachw                  | aschen         | 6,52€        | 202,12€         |
| Einfügen             | GAEB XM    | L Prei | eisangebot Phase 94 erstellen und senden |             |              |                 |          |                |              |                           |                              |                         |                                |                |              |                 |
| Titel                | Alt+1      |        |                                          |             | -            |                 | 1        |                | anochliace   | ne Tapete,                | zweilagig, mi                | t Tapeten               | löser einstreic                | hen und        | 7,34€        | 227,54 €        |
| Position             | Alt+3      |        | -                                        | Cat         |              | m m i 051       | 21       |                | di isu ilica | ale s altan como          | nen sowie So                 | iutt abrai              |                                |                | 0.00 €       | 27.004          |
| Set/Leistung         | Alt+5      |        |                                          | Jei         | -            | 11-041 031      | 51       | 100-           | NEITE Des    | ciacigui ige              |                              | ispacifical             | ·                              |                | 0,50 €       | 27,501          |
| Artikel              | Alt+4      |        | +                                        | Set         | 5            | m-ovi 001       | 31       | m²             | leichte Ve   | runreinigun               | gen von Stau                 | b. verein               | zelten Putzspr                 | itzern und     | 1.61€        | 49.91           |
| 101-11               |            |        |                                          |             |              | 1               |          |                | dgl. entfe   | rnen                      |                              |                         |                                |                | - 1 - I      |                 |
| weitere »            |            |        | ÷                                        | Set         | 6            | m-ta 100        | 31       | m²             | auf die vo   | rbereiteter               | Flächen Rau                  | hfasertap               | ete auf Stoss                  | tapezieren,    | 6,10€        | 189,10€         |
| Weitere Schrit       | te 🔺       |        |                                          | L           |              |                 | -        |                | einschließ   | lich Lieferui             | ng der Rauhf                 | asertapet               | 2                              |                |              |                 |
|                      |            |        | ±                                        | Set         | 7            | m-pi 021        | 31       | m²             | Latextarb    | e nach DIN<br>s gestriche | EN 13300 Ki<br>nen Elächen i | asse 2, mi<br>weiß oder | att, einmaliger<br>bell getönt | Anstrich       | 4,31€        | 133,61 €        |
| Kopieren »           |            |        |                                          |             |              |                 |          |                | uur beren    | a geaulaic                | nerri denerri                | inclip ouch             | neirgetone                     |                |              | 000 24 6        |
| worknow anzeige      | en         |        |                                          |             |              |                 |          |                |              |                           |                              |                         |                                |                |              | 000,510         |
| Plugins »            |            |        |                                          |             |              |                 |          |                |              |                           |                              |                         |                                |                |              |                 |
| -                    |            |        |                                          |             |              |                 |          |                |              |                           |                              |                         |                                |                |              |                 |
|                      |            |        |                                          |             |              |                 |          |                |              |                           |                              |                         |                                |                |              |                 |
|                      |            |        |                                          |             |              |                 |          |                |              |                           |                              |                         |                                |                |              |                 |
| Siehe auch           | ۲          |        | ~ ! !                                    | . *         |              |                 |          |                |              |                           | <b>CD C</b>                  |                         | -1- · · · *                    |                |              | •               |
|                      |            |        | zahlun                                   | gsart *     |              |                 |          | _              |              |                           | GP Summe                     | Rabatti                 | anıg ±%*                       | Netto          | UST.         | Brutto          |

Die Einrichtung für den PDF-Versand wird im Themenbereich Handbuch Projektverwaltung - Vorgangsausdrucke als E-Mail versenden beschrieben.

#### Versandablauf:

1. Zunächst wird das PDF-Dokument durch das Gerät zur Ausgabe eines Drucks auf Datei (z.B. PDF-Writer) (d.h. eDocPrintPro) erstellt und im Ordner der Druckausgabedateien abgelegt (siehe Kapitel 2, *Einrichtung des PDF-Drucks*).

Sollte es bei diesem Schritt zu folgender Fehlermeldung kommen, prüfen Sie nochmals Ihre Einstellungen unter Kapitel 2, *Einrichtung des PDF-Drucks*:

"Das Archivieren des Druckjobs ... ist fehlgeschlagen, da die erforderliche Druckausgabedatei ... innerhalb der festgelegten Wartezeit von ... Sekunden nicht gefunden werden konnte ..."

2. Anschließend wird eine E-Mail (z.B. MS Outlook) erstellt und das PDF-Dokument angehängt.

#### Abbildung 4.2. Druckdialog "Senden"

| enden                              | ,                                                       |
|------------------------------------|---------------------------------------------------------|
| Allgemein Anhänge Layouts Einst    | ellungen Hauptlayout                                    |
| Standarddrucker                    |                                                         |
| eDocPrintPro                       | Y                                                       |
| E-Mail Empfänger                   | Druckbereich                                            |
| Anja. Adler @anja-adler-wohnungs 👻 | Vorgang in einem Zweig des Projekts                     |
| Belegdatum *                       | Vorgänge im Projekt                                     |
| 08.04.2016                         | 1. Angebot Renovierung Arbeitszimmer 08.04.2016 (adler) |
| Druck <u>m</u> odus                |                                                         |
| <standard></standard>              |                                                         |
| Valutabasis                        |                                                         |
| <standard></standard>              | 1                                                       |
| Werbetext                          |                                                         |
| •                                  |                                                         |
| Zusammenstellungen                 |                                                         |
| Zusammenstellung Lose              |                                                         |
| Zusammenstellung Gewerke           |                                                         |
| Zusammenstellung Abschnitte        |                                                         |
| Inhaltsverzeichnis Lose            |                                                         |
| Inhaltsverzeichnis Gewerke         |                                                         |
| Inhaltsverzeichnis litel           |                                                         |
| Senden                             | Abbrechen Druckereinrichtung Standardeinstellungen      |
|                                    |                                                         |

Im Druckdialog für den Versand steht zusätzlich zu den bekannten Druckeinstellungen auch der E-Mail Empfänger zur Verfügung. Wählen Sie hier die gewünschte E-Mail-Adresse aus der Vorgangsadresse aus.

- Es können im Übrigen auch PDF-Druckausgaben versandt werden, die lediglich "Pro forma" gedruckt werden. Dazu wählen Sie den entsprechenden Druckmodus aus.
- Wenn Sie Rechnungsvorgänge oder Gutschriften für einen Kunden versenden möchten, können diese wahlweise auch im ZUGFeRD-Format versendet werden. Dazu müssen folgende Einrichtungen erfolgt sein:
  - a. Für das Drucklayout der jeweiligen Vorgangsart (Rechnung oder Gutschrift) muss der Schalter *Digitalbeleg* mit *Ja* eingestellt sein (siehe Handbuch Projektverwaltung - Einstellen der Vorgangsarten).
  - b. Für die Kundenadresse (bzw. Rechnungsadresse) muss im Feld Rechnungsform\* das gewünschte ZUG-FeRD-Format eingestellt werden (siehe Handbuch Projektverwaltung - Einstellen der Vorgangsarten).
  - c. Der Vorgang muss vor dem Senden bereits verbucht sein bzw. muss im Rahmen des Versendens verbucht werden. Für einen Proforma-Druck ist der Versand nicht möglich.
- Beim Versenden von PDF-Dokumenten werden unterschiedliche Druckereinrichtungen f
  ür das Deckblatt, Seite 1 und die Folgeseiten ber
  ücksichtigt.
- 3. Die PDF-Druckausgabe wird als Anhang an eine E-Mail mit der gewählten Adresse und dem Projektnamen als Betreff angehängt:

| -       | An<br>Cc                                            | Peter.Meier@adler.de        |                                                                                                    |                                                                                         |   |
|---------|-----------------------------------------------------|-----------------------------|----------------------------------------------------------------------------------------------------|-----------------------------------------------------------------------------------------|---|
| Senden  | Betreff:                                            | pdf-druckausgabe-und        | versand Angebot                                                                                       |                                                                                         |   |
|         | Angefügt:                                           | 🗾 pdf-druckausgabe-u        | ind-versand An.pdf (15 KB)                                                                            |                                                                                         |   |
| Mit fre | undlichen Gr<br>Anton Must                          | rüßen<br>termann            |                                                                                                    |                                                                                         |   |
| Comp    | Muster<br>outer & Softw<br>Musterstrai<br>52062 Aac | rAG<br>vare<br>Be 1<br>then | Tel.: 0241 123450<br>Fax: 0241 123451<br>E-Mail: info@musterfirma.de<br>Web: <u>www.mustermann.de</u> | HRB Aachen 0123456<br>UStID: DE12345678901234<br>Geschäftsführung:<br>Moritz Mustermann | - |

Abbildung 4.3. E-Mail-Versand

Der Dateianhang führt ebenfalls den Projektnamen sowie Vorgangsinformationen im Namen und wird bei Bedarf bzgl. der Länge (max. 30 Zeichen) gekürzt. Passen Sie, falls erforderlich, die Adressfelder, den Betreff, die Dateianhänge sowie Textinhalt und Signatur der E-Mail nach Wunsch an und senden Sie diese anschließend ab.